### How to Manage OmniLogic THEMES

Themes are a method for storing a running configuration of your Omni system for future use. Each theme is a snapshot of the running configuration of the complete Omni system at the time it was created. Themes do not record nor directly affect the water chemistry (chlorination and pH) automation. Water Chemistry automation runs independent of themes.

| When you select a Body Of Water (a Pool or Spa) and<br>CONTROLS screen you have the ability to save the Set<br>the current running configuration as a Theme.                                                                                                    | 11:55 S D D w S •              | • ବି                                     | 78% ≜                                     |                                                                                 |                                                              |
|----------------------------------------------------------------------------------------------------|--------------------------------|------------------------------------------|-------------------------------------------|---------------------------------------------------------------------------------|--------------------------------------------------------------|
| CONTROLS   Filter Pump   Light - Pool Light   Coloriator   -(In Spa Mode)   FEATURES   On   On   Waterfall   On   On                                                                                                    | Like Your Set                  | ttings? Save as Theme                    | When you se<br>CONTROLS<br>the current ru | lect a Body Of Water (a<br>screen you have the abil<br>nning configuration as a | Pool or Spa) and entent<br>ity to save the Setting<br>Theme. |
| Filter Pump   Light - Pool Light   Cool Cabaret   Chorinator   -(in Spa Mode)   Spillover   Off   Spillover   VaterSilde   High   On   WaterSilde   High   Off   Like Your Settings?   Save as Theme   Cleaner   Off   WaterSilde   High   Off   Liminars                                                                                                    | CONTROLS                       |                                          |                                           |                                                                                 |                                                              |
| Image: Set Point 71°     Image: Set Point 71°        Image: Set Point 71°        Image: Set Point 71°            Image: Set Point 71° </th <th>Filter Pump</th> <th>Off<br/>Light - Pool Ligh<br/>Cool Cabaret</th> <th>On<br/>ht</th> <th>11:55 S D D W S •</th> <th>হিন 📶 78% 💼</th> | Filter Pump                    | Off<br>Light - Pool Ligh<br>Cool Cabaret | On<br>ht                                  | 11:55 S D D W S •                                                               | হিন 📶 78% 💼                                                  |
| off   spillover      FEATURES   On   On   WaterSlide   High   Off   Elike Your Settings?   Save as Theme   Controls   Cleaner   On   Waterfall   Off   Light - Pool Lig   Cool Cabaret                                                                                                    | Heater<br>Ready: Set Point 71° | On<br>Chlorinator<br>(in Spa Mode)       | On                                        | <u></u>                                                                         |                                                              |
| FEATURES   On   Cleaner   High      On   Waterfall      Off   Laminars             CONTROLS  Controls Light - Pool Light - Controls Cool Cabaret                                                                                                    | Spillover                      | Off                                      |                                           | Like Your Settings?                                                             | Save as Theme                                                |
| On On   Cleaner WaterSlide   High Off   Waterfall Off   Laminars Laminars     CONTROLS     Diamondary Control     Control     Control     Control     Control     Cleaner     On   Materfall     On     Laminars     Controls     Controls   <                                                                                                    | FEATURES                       |                                          |                                           |                                                                                 |                                                              |
| Cleaner     High       On     Off       Waterfall     Off       Laminars     Light - Pool Light - Cool Cabaret                                                                                                    |                                | On WaterSlide                            | On                                        | CONTROLS                                                                        |                                                              |
| Waterfall Orf Laminars Off Laminars Filter Pump Low Low Cool Cabaret                                                                                                    | Cleaner                        | High                                     |                                           | Off                                                                             | On                                                           |
|                                                                                                    | Waterfall                      | On<br>Laminars                           | Off                                       | Filter Pump                                                                     | Light - Pool Light<br>Cool Cabaret                           |
|                                                                                                    |                                |                                          |                                           |                                                                                 |                                                              |

 $\cap$ 

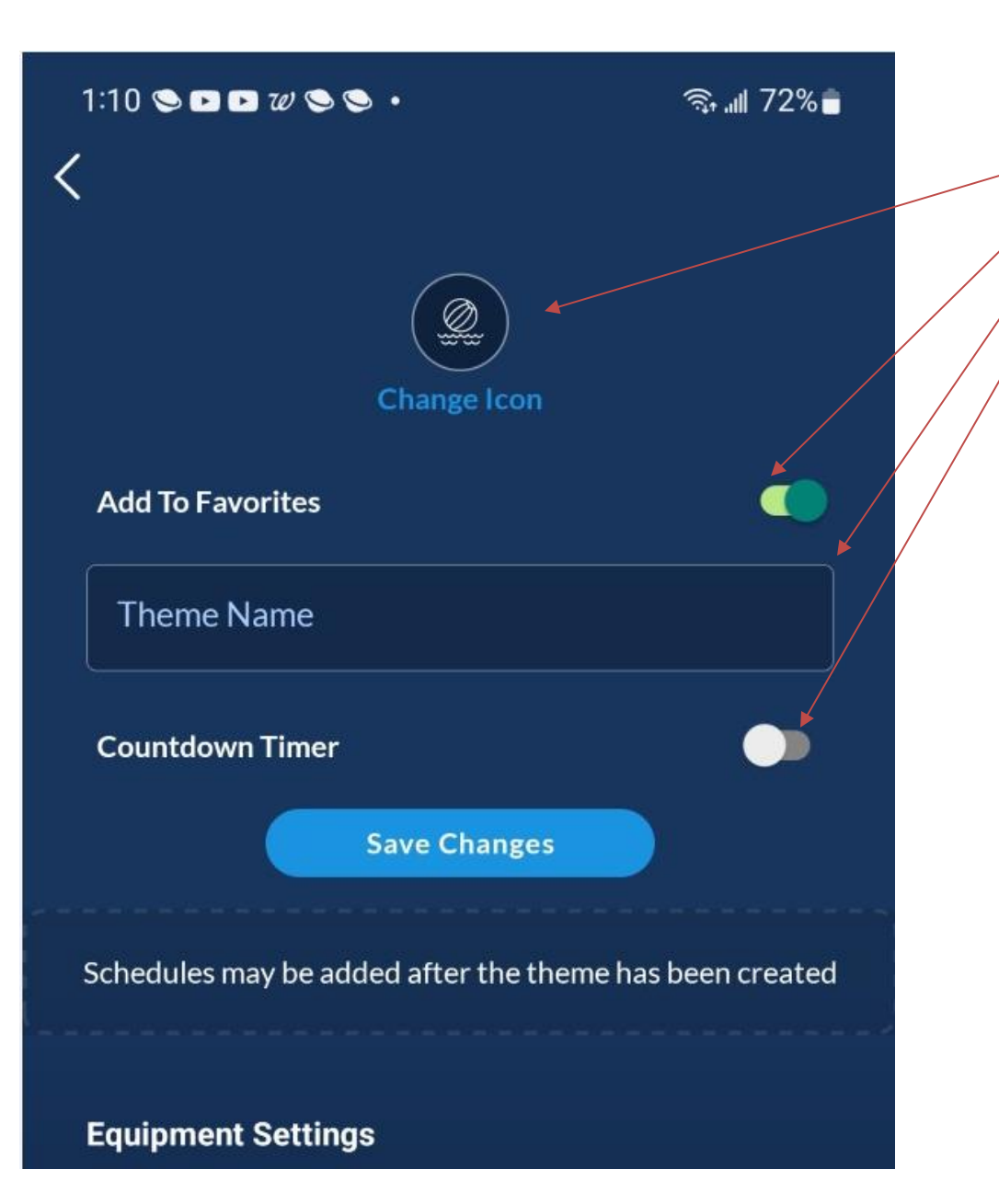

When creating a new theme you have four (4) things you must define.

- 1. The Icon used for the theme button
- 2. Whether the theme is a Favorite
- 3. The name of the theme
- 4. Whether the theme is activated with a running Countdown Timer when activated

The favorited themes can be accessed from the Star Button located at the bottom of the Omni mobile app.

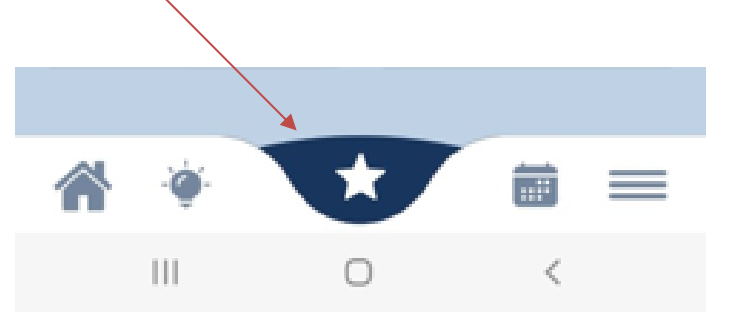

The Star button at the bottom of the mobile app screen may be used to access favorited themes along with any favorite features and the **Shutdown**, **Features Off**, and **Help** buttons.

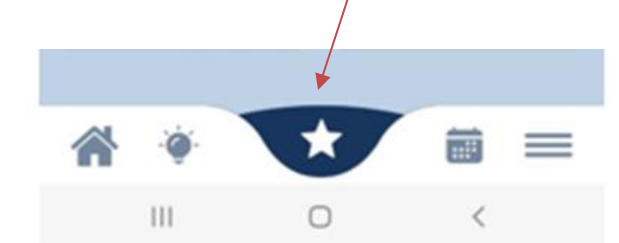

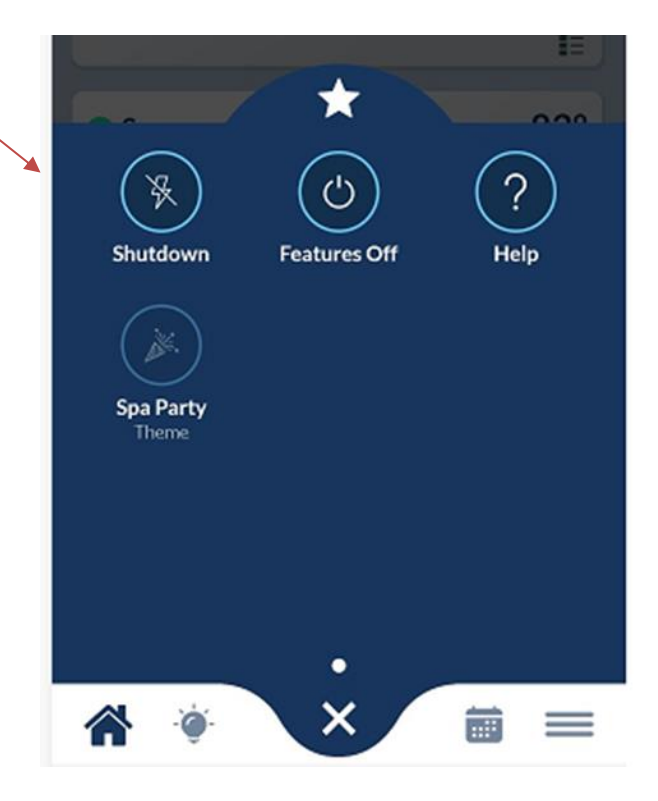

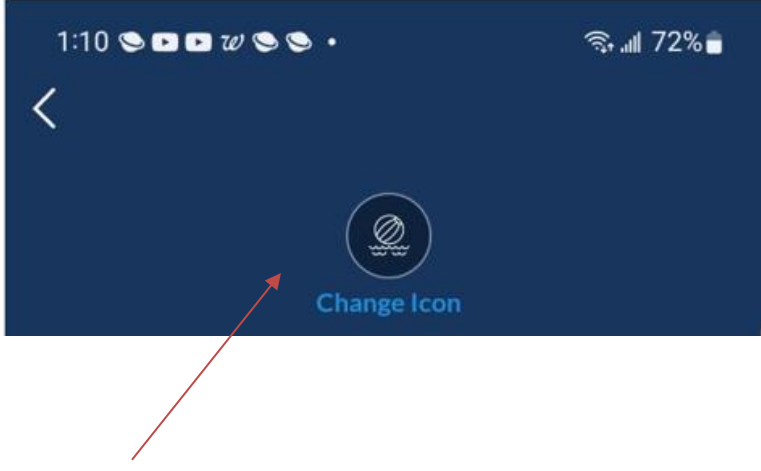

A new theme starts with a default selected icon.

To change the icon to use as a button for a new theme select the Change Icon button, showing the currently selected icon picture and choose an icon from the **Select Icon** screen followed by **Update** button.

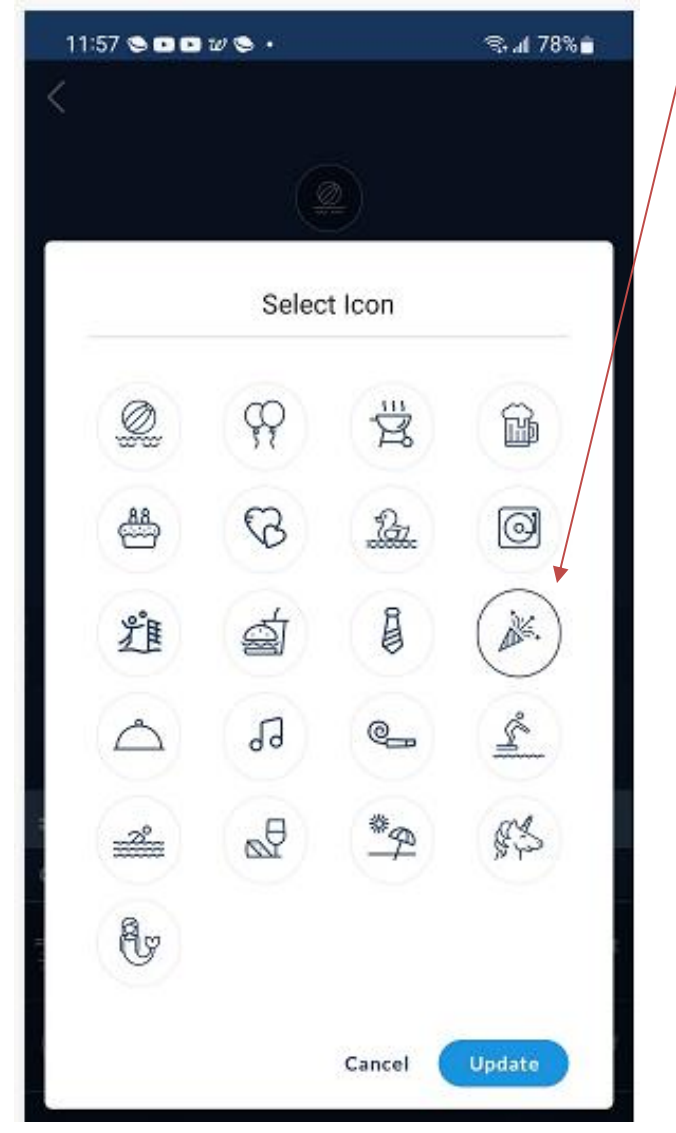

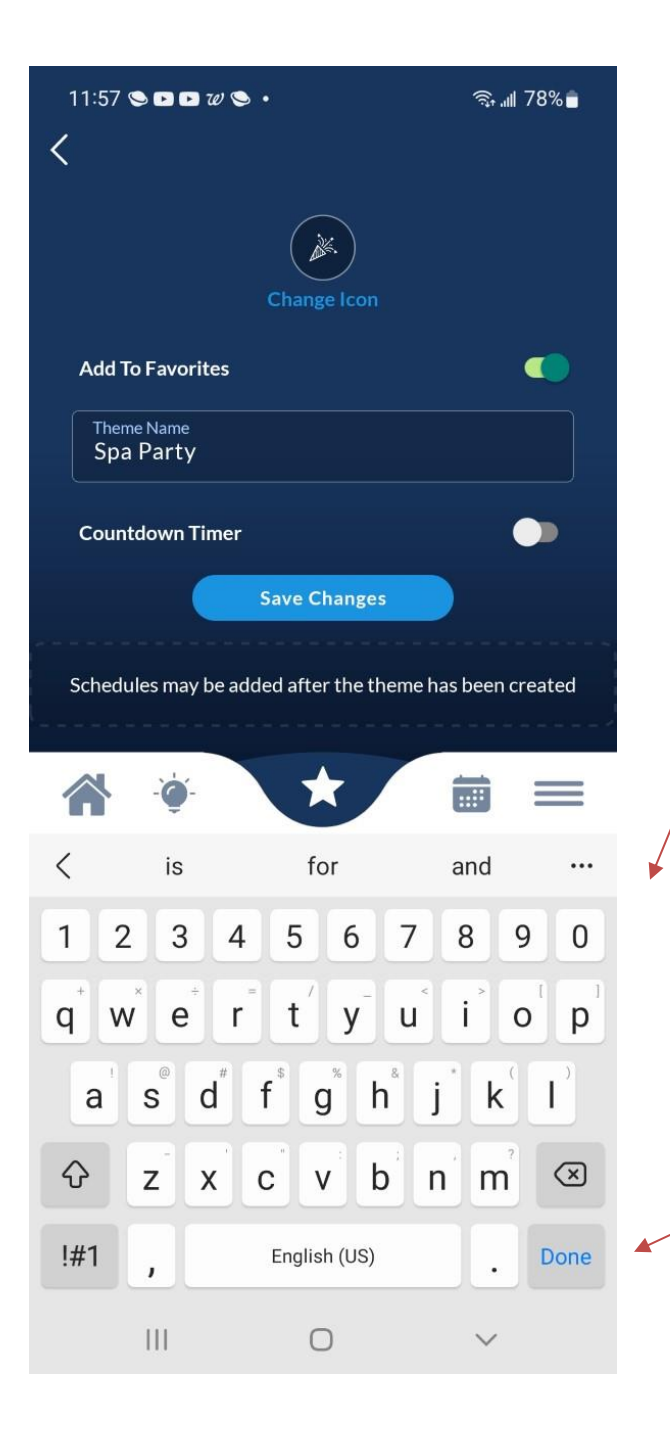

To enter the Theme Name:

Select the **Theme Name** edit box which launches the keyboard.

Selecting the Done key completes the editing of

the theme name.

Done

| 11:59 ॡ ♥ ◘ ◘ ₩ •<br><b>&lt;</b> |   | হ্য, ⊪া 78% ∎   | 11:59 C               |
|----------------------------------|---|-----------------|-----------------------|
| Equipment Settings               |   |                 | 🚔 Water               |
|                                  |   | ~               | 🚔 Water               |
| - Pool Light                     |   | Cool Cabaret    | 📥 Spa                 |
| 🛱 Filter Pump                    |   | Off             | CONTROLS<br>-©- Spa L |
| II Chlorinator                   |   | (in Spa Mode)   | 🗊 Filter              |
| ဖို့ Heater                      |   | Set Point: 71°F | II Chlori             |
| <u> Spillover</u>                |   | Off             | å Heate               |
| FEATURES                         |   |                 |                       |
| 🔔 Laminars                       |   | Off             | FEATURES              |
| 출 Cleaner                        |   | On              | 🐣 Fount               |
| 🖆 WaterSlide                     |   | High            | ے۔<br>ای اولی ا       |
| 🖆 Waterfall                      |   | On              |                       |
|                                  |   |                 |                       |
| <b>^</b> • <b>Ç</b> •            |   |                 |                       |
| 111                              | 0 | <               |                       |

## 🕨 🖻 W 🕒 🔹 🗟 📶 77% 💼 High Slide fall On $\checkmark$ **Cool Cabaret** ight 80% Pump 3600 ppm nator Set Point: 70°F Off eaner On ain High ...: 111

 $\bigcirc$ 

<

#### The Equipment Settings

associated with the displayed theme are listed at the bottom of the Themes Edit screen. Please note that the equipment settings cannot be changed for the theme.

When equipment is replaced or added new themes are required. The new equipment will not be represented in the existing themes.

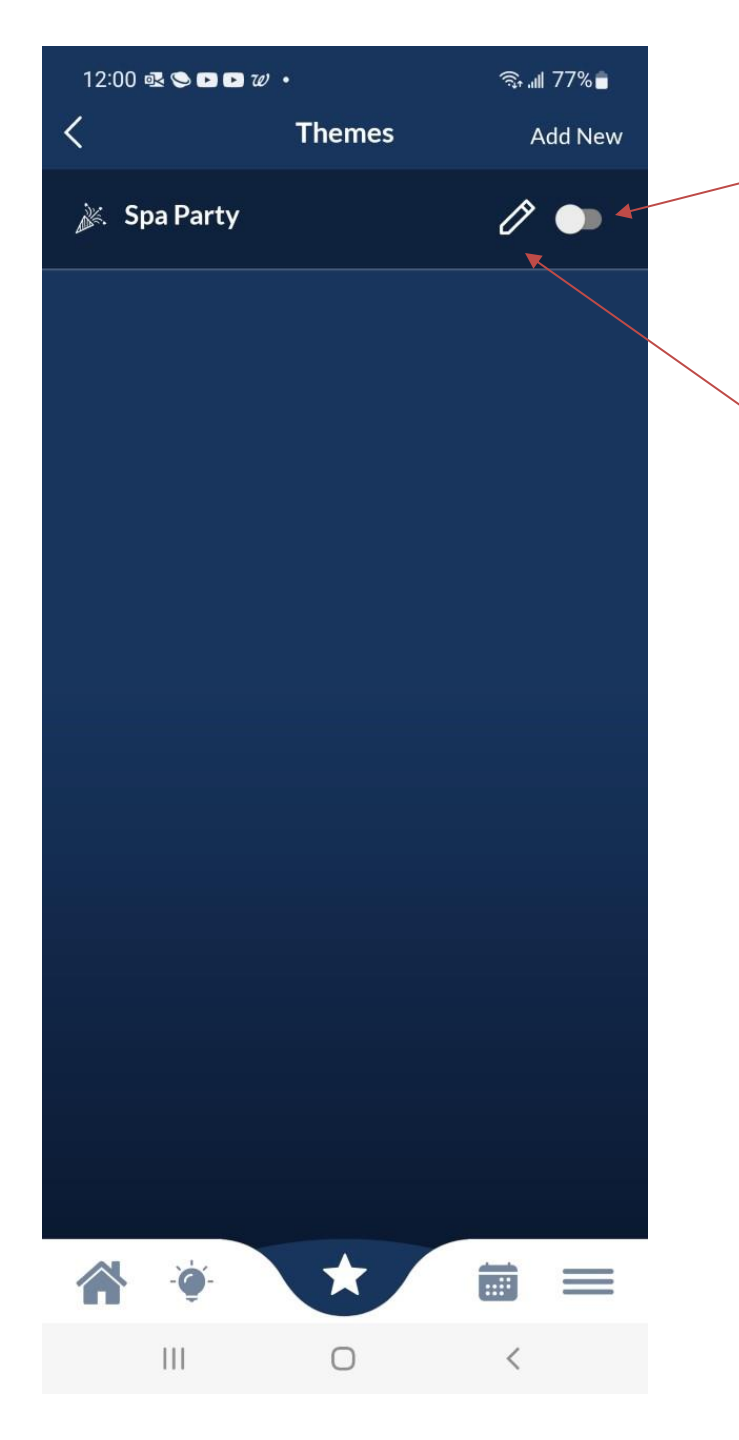

A newly added theme has the following defaults:

- No schedule defined
- The new theme is OFF. Toggling this button sets the theme to be either ON and running or OFF.
- Defaults to Favorites List
- No Countdown Timer defined

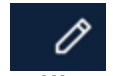

The *pencil* icon button, can be selected to edit this theme, which includes setting up schedules and a Countdown Timer that can be set to run the theme for a fixed duration when activated.

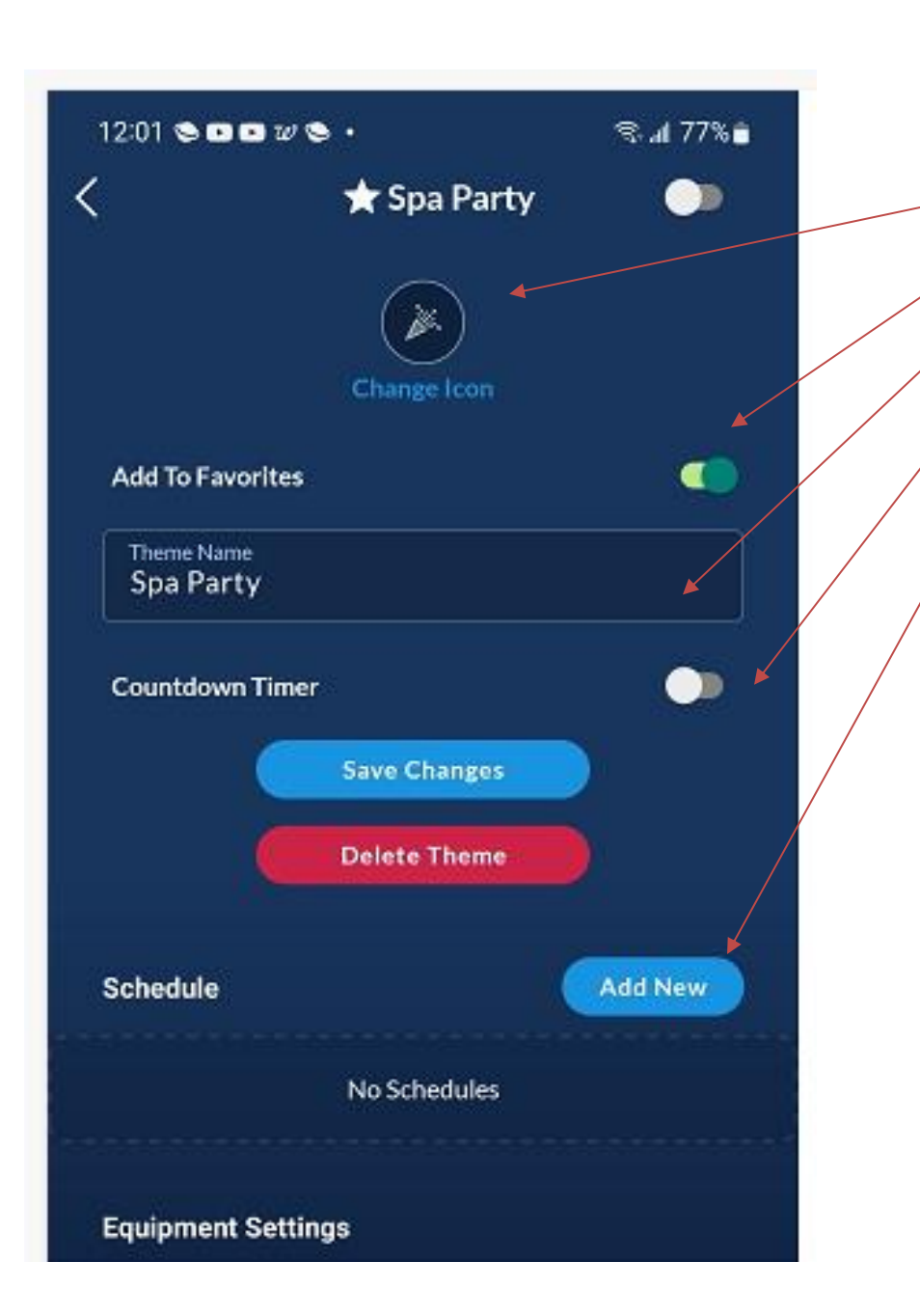

When editing a theme you have five (5) things you may modify as well as Delete the theme.

- 1. The Icon used for the theme button
- 2. Whether the theme is a Favorite
- 3. The name of the theme
- 4. Add or edit schedules.
- 5. Whether the theme is activated with a running Countdown Timer when activated

**Note:** The equipment and their individual settings that make up the theme cannot be changed. A new theme is required for any changes in the equipment settings stored for the theme.

The change of the icon selection and editing the name of the theme works the same as it does for when creating a new theme.

Whether to favorite the theme is a toggled On or Off.

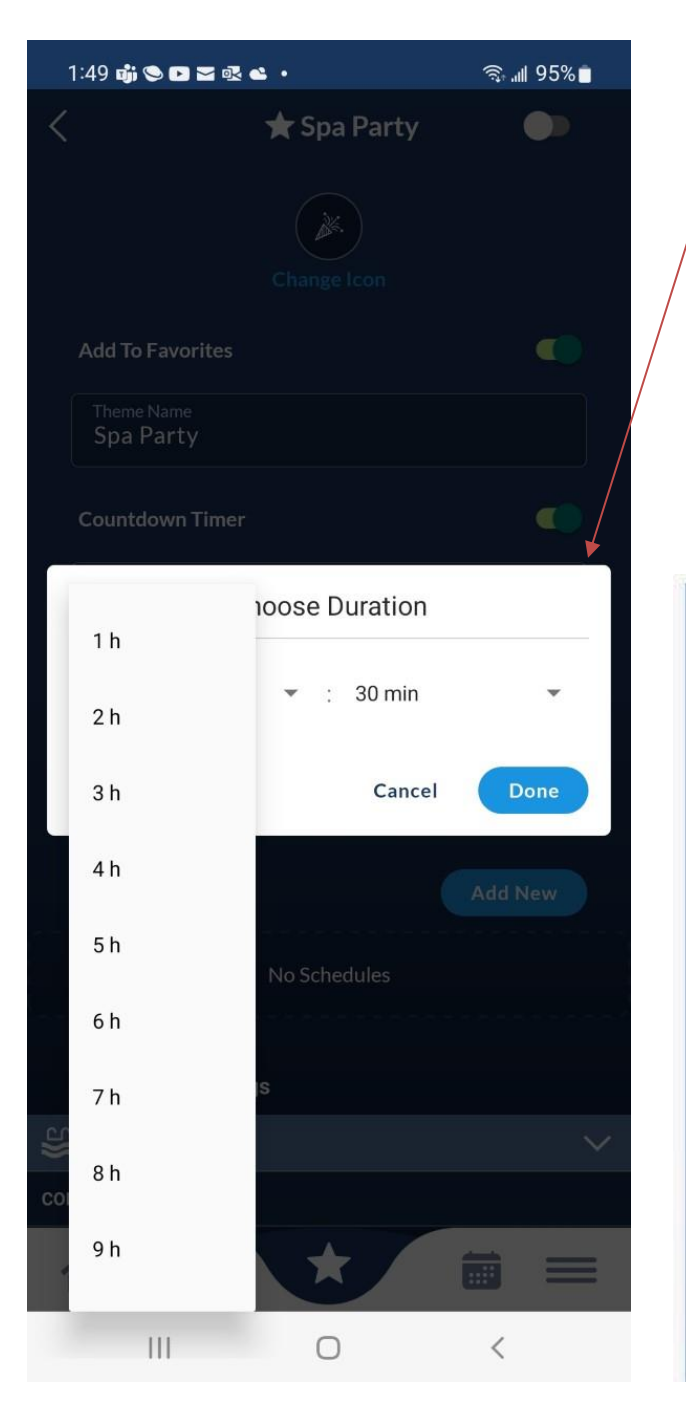

Setting a Theme Default Countdown Timer uses pulldown selectors for the hours and minutes.

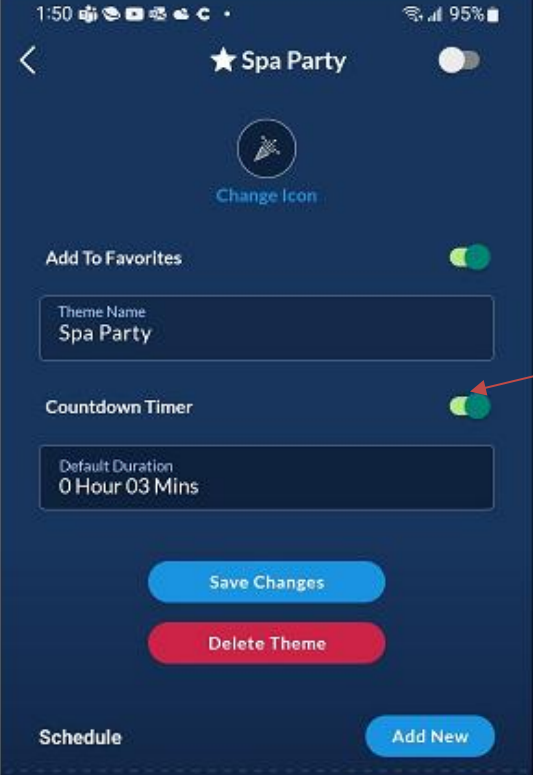

An EnabledCountdown

**Timer** will display a time to start counting down to stop from when the Theme is activated.

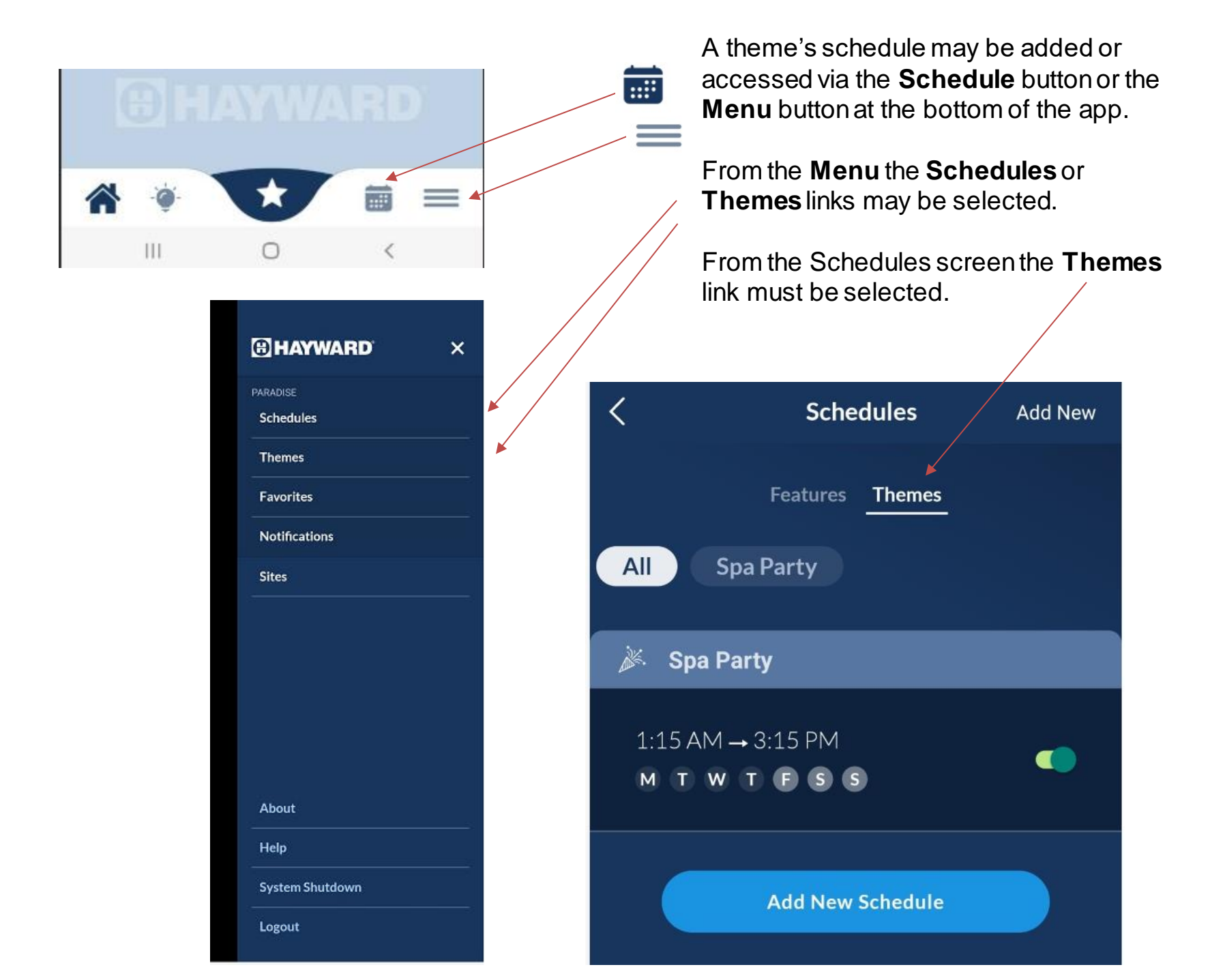

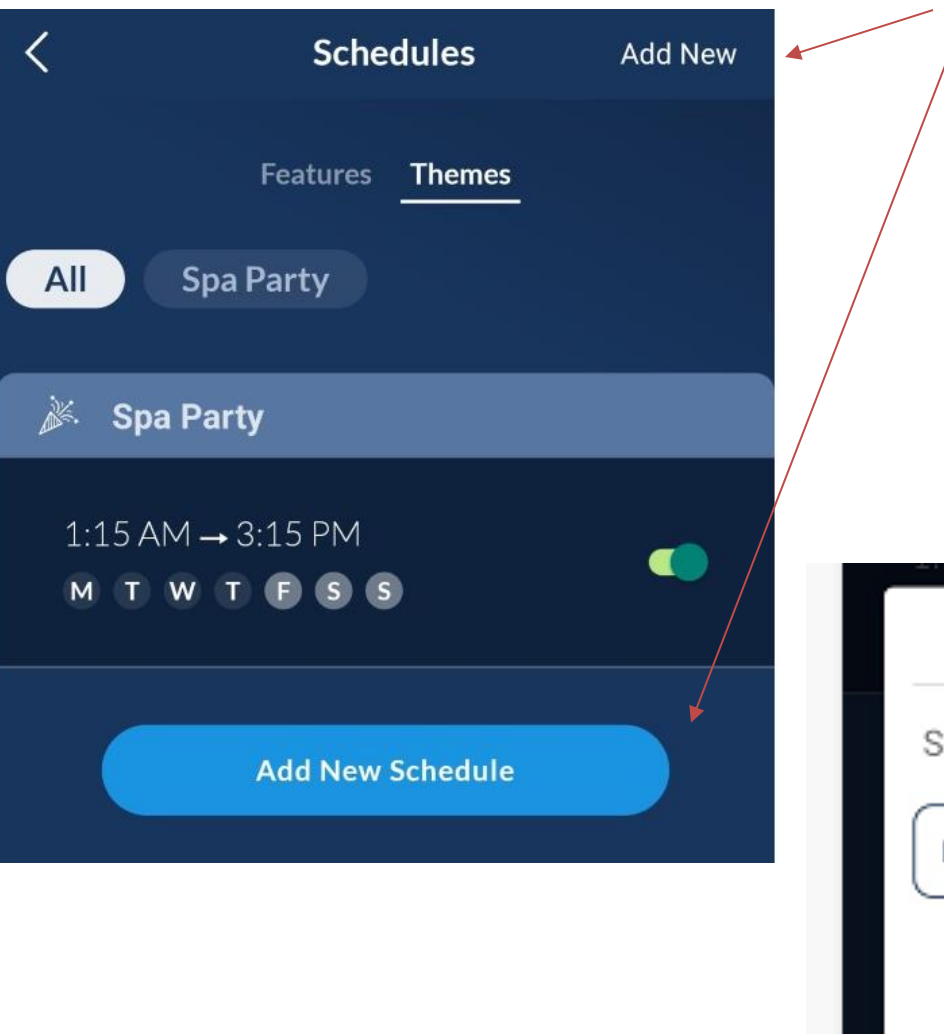

The **Add New** button at the top right of the Schedules screen and the **Add New Schedule** button both launch the **New Schedule** pop-up,

To add a new schedule for a theme, select the **Theme Schedule** button followed by the **Continue** button to select which theme to setup a new schedule.

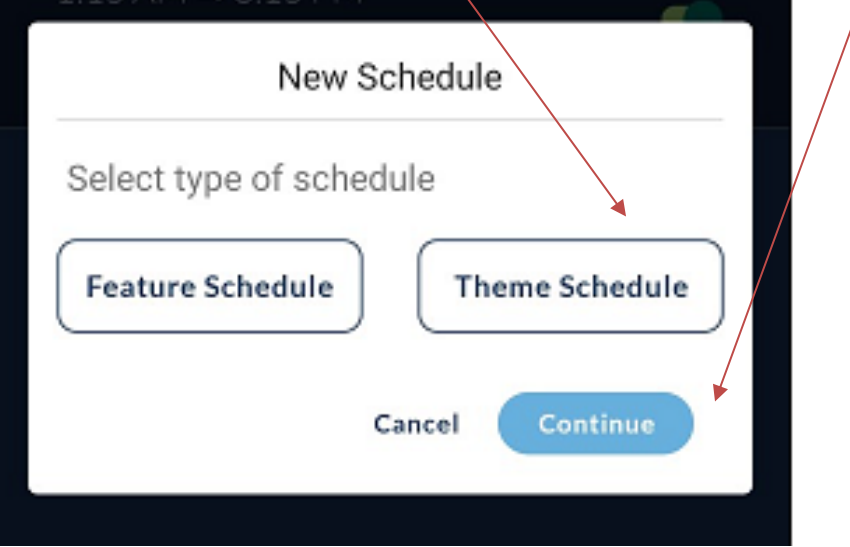

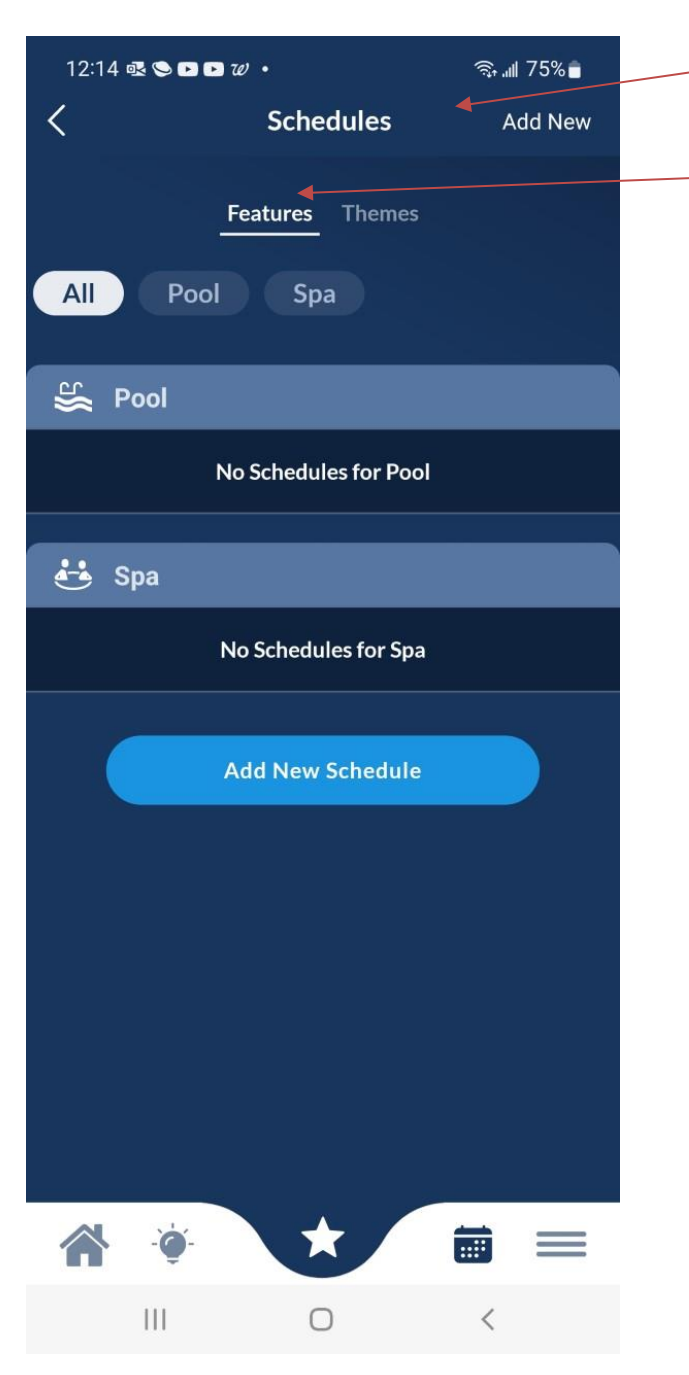

The **Schedules** screen can access ALL schedules for individual **Features** and **Themes**.

With **Features** selected you have access to all Feature schedules for Each Body Of Water.

With **Themes** selected you have access to all Theme schedules.

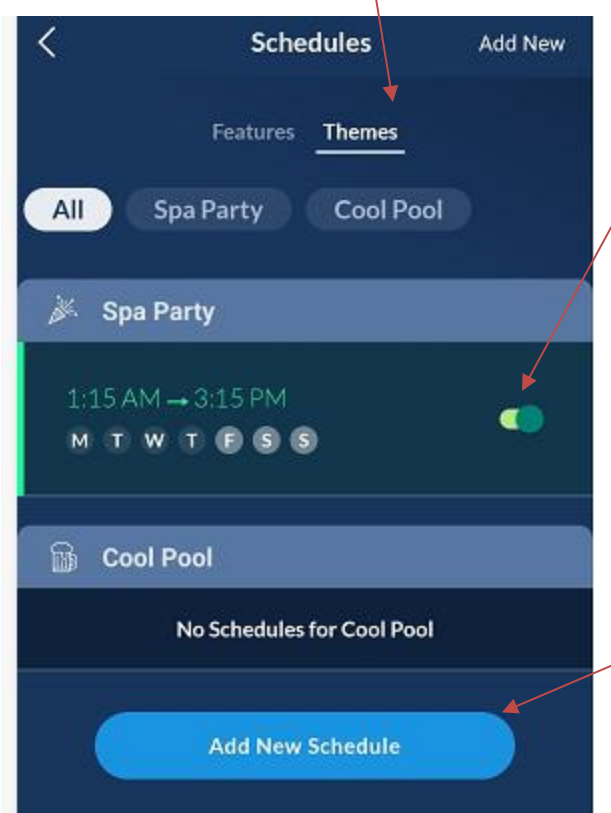

A theme is set to be either *Enabled* and scheduled to run at the set day and time or *Disabled* and not run at the scheduled day and time.

A new schedule can be added for the current Theme by selecting the **Add New Schedule** button.

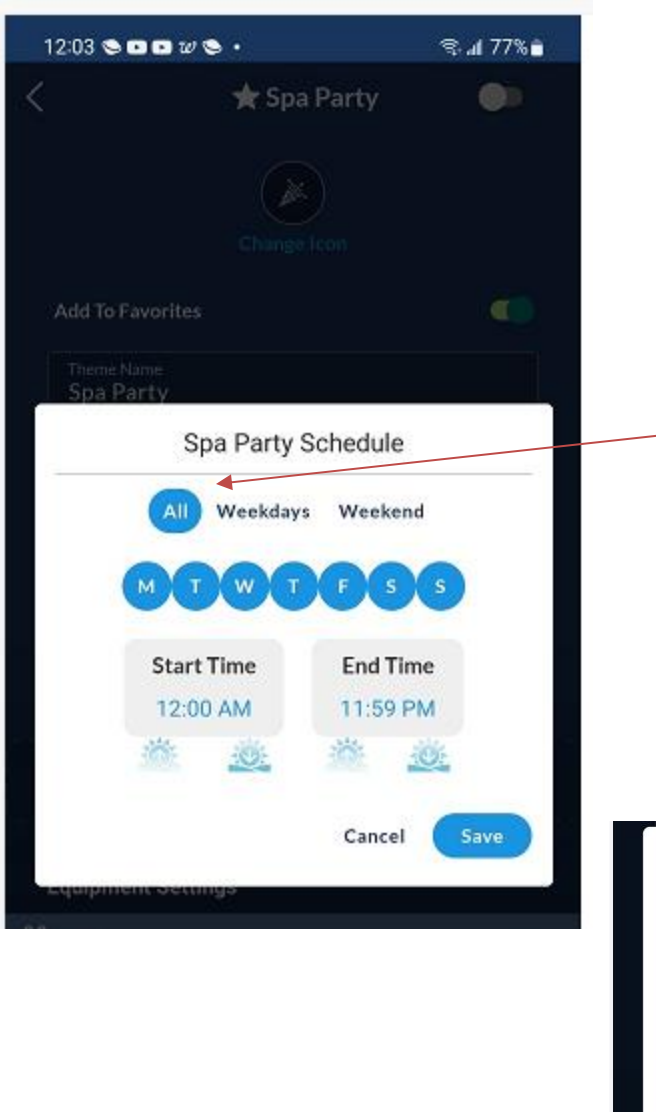

A Theme Schedule is set to run on selected days at a specific time.

For your convenience buttons are provided for frequently chosen day selections of

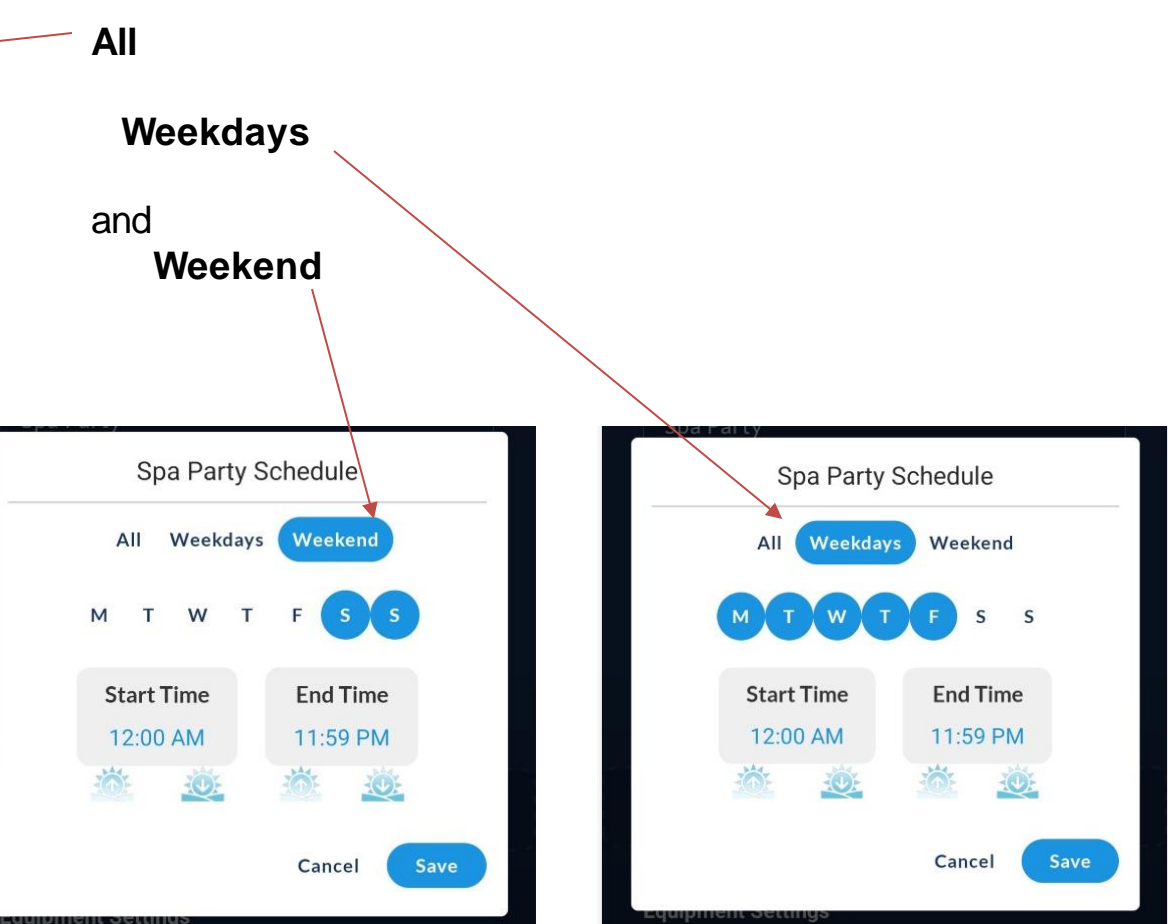

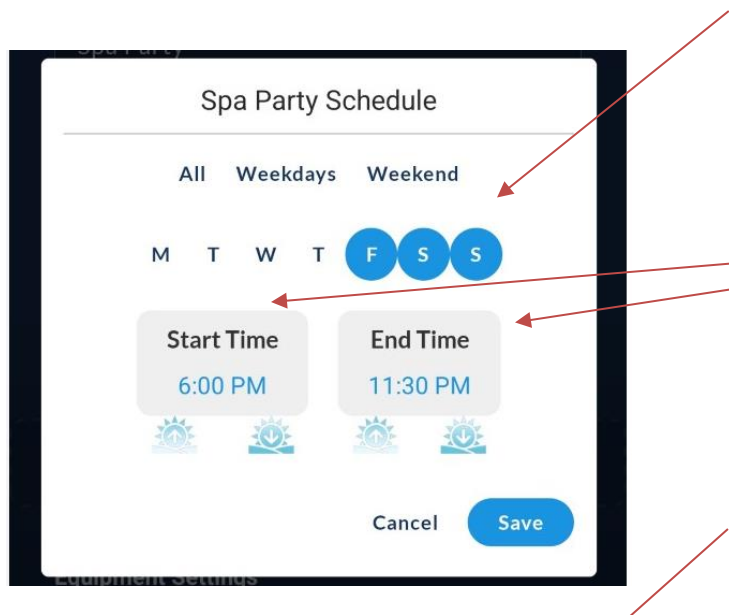

Once the day(s) of the week that the Theme schedule is set to run have been selected a Start and End Time needs to set.

Select the **Start Time** and the **End Time** buttons to set a Start and End time for the schedule being configured.

The **Start Time** and **End Time** defaults to 12:00 AM. Selecting the *circle* button on the clock face and sliding it to the time the desired hour, then when done selecting OK will change to selecting the minutes and **OK** then sets the hour and minutes for The **Start Time** and the **End time**, each in turn.

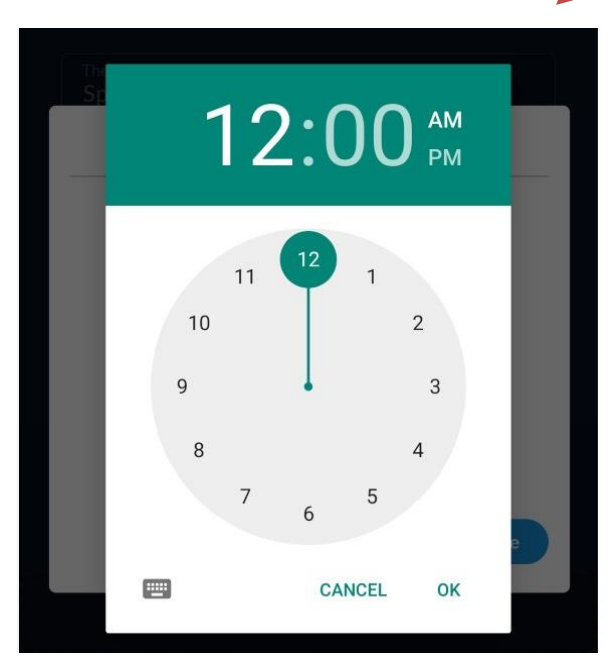

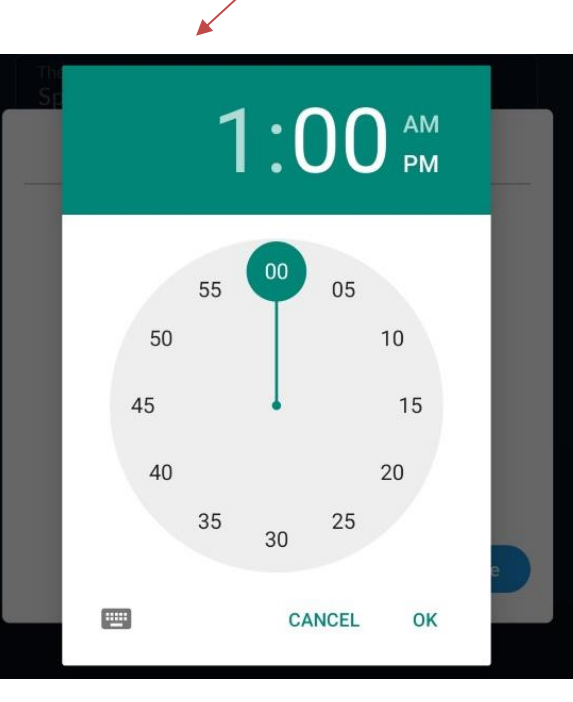

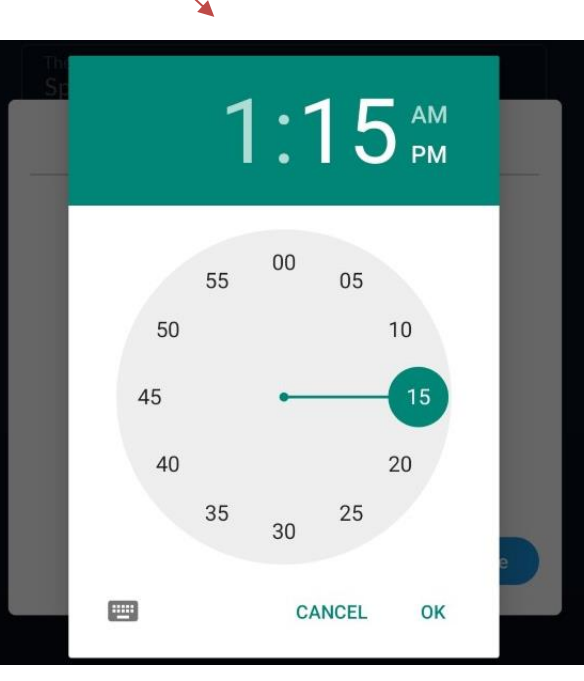

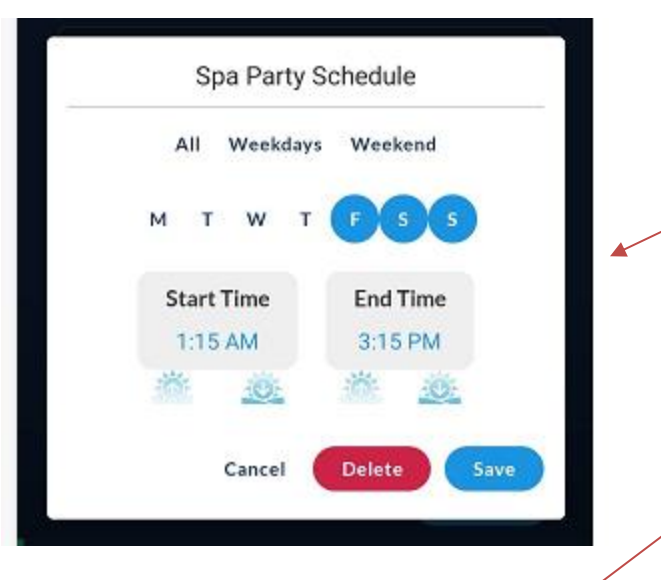

| 2:10 🏟 😂 🖬                 | 8 e C ·                    | Stal 94%∎ |
|----------------------------|----------------------------|-----------|
| 🎉 si                       | cheduled Theme Active - Sp | oa Party  |
| <                          | 🛨 Spa Party                |           |
|                            | Change Icon                |           |
| Add To Favor               | ites                       |           |
| Theme Name<br>Spa Party    |                            |           |
| Countdown 1                | ïmer                       |           |
| Default Durat<br>0 Hour 03 | <sup>ien</sup><br>Mins     |           |
|                            | Save Changes               |           |
|                            | Delete Theme               | )         |
| Schedule                   |                            | Add New   |
| 1:15 AM -<br>M T W         | •3:15 PM<br>T 🕑 S S        |           |

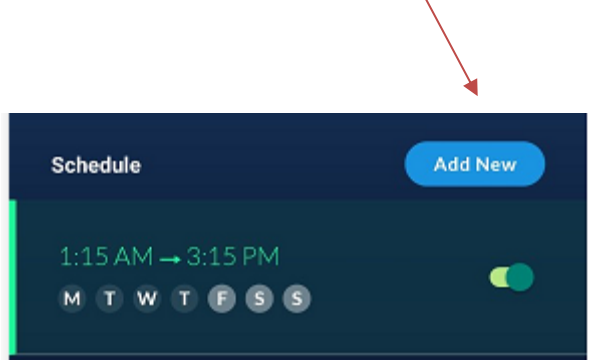

Any theme can be Enabled or Disable using the toggle button to the right of the listed theme schedule.

Example of a Theme schedule with **days** selected, **Start** and **End Time** defined.

- Use the **Save** button to save the modifications.
- Use the **Delete** button to delete a schedule.
- Use the **Cancel** button to cancel your current changes.

An active theme can be known to be active by the strip displayed at the top of the app, in this case the Theme is Active due to a schedule.

A new schedule can be added for the displayed Theme by the Add New button in the Schedule screen.

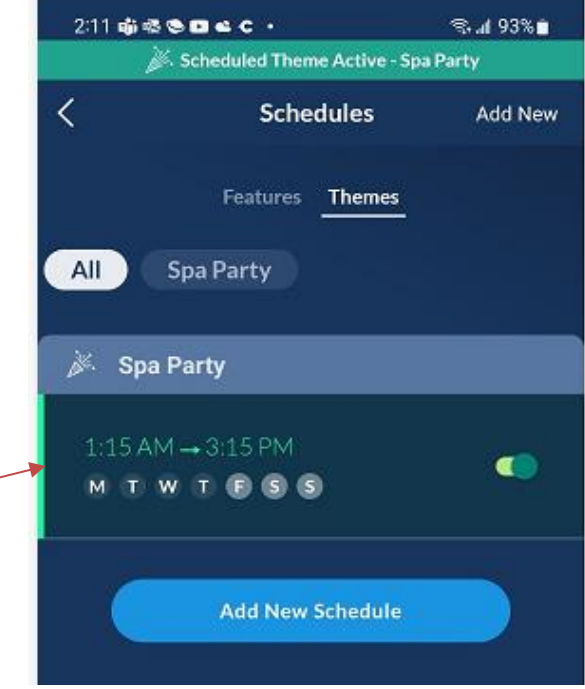

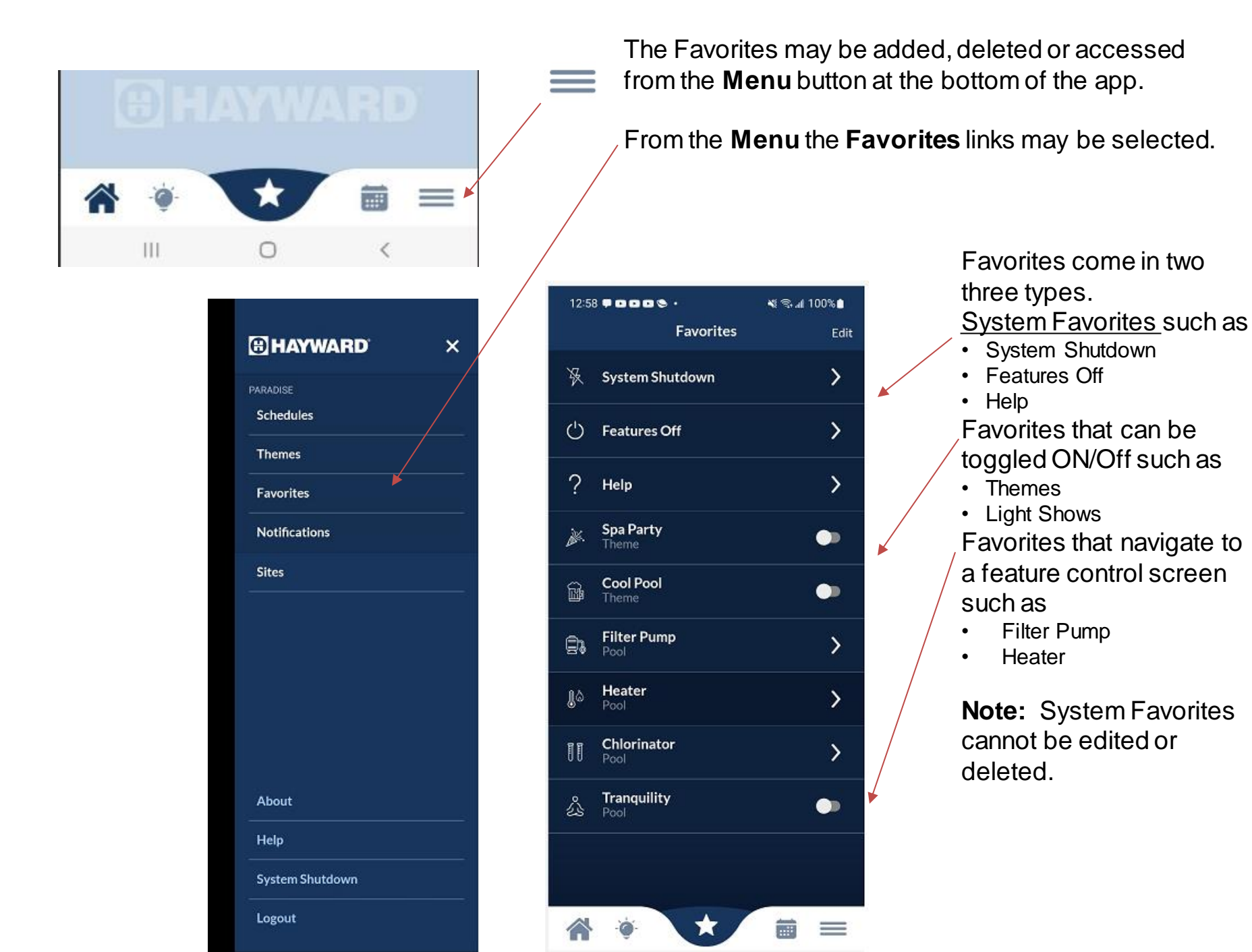

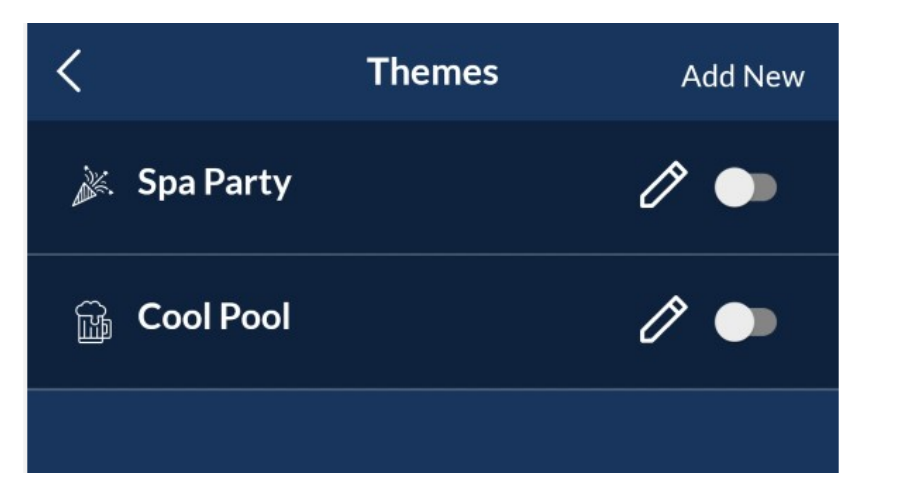

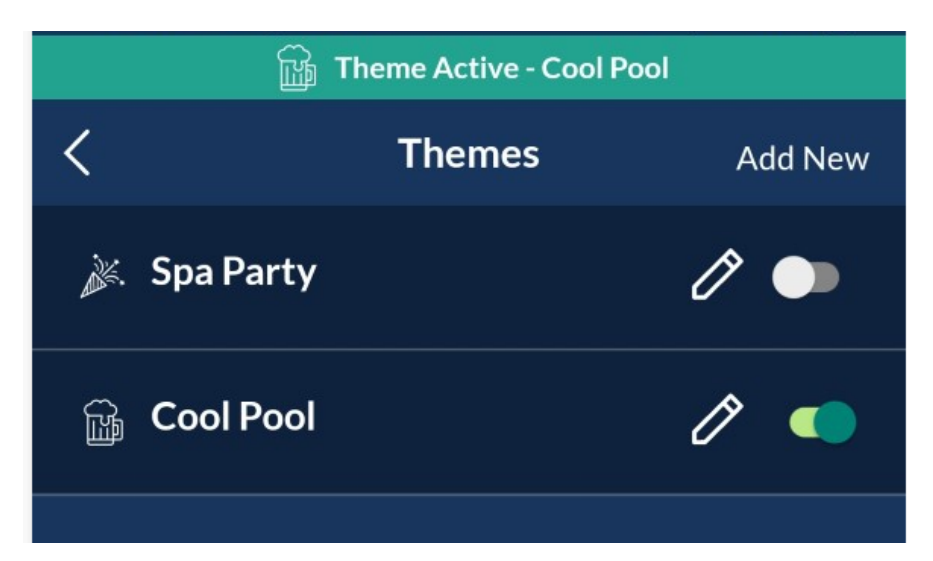

# Creating a new theme based on an existing theme.

- 1. Start the existing theme, in this example Cool Pool
- 2. Make settings changes to the features for the new theme
- 3. Select the Themes menu
- 4. Select the Add New button
- 5. Select the icon and new name of the new theme, in this example Hot Pool
- 6. Select the Save Changes button to save the theme

The new theme, **Hot Pool**, is now available from the themes list .

Note that any changes made creating the new theme are now the system's running settings until manually changed.

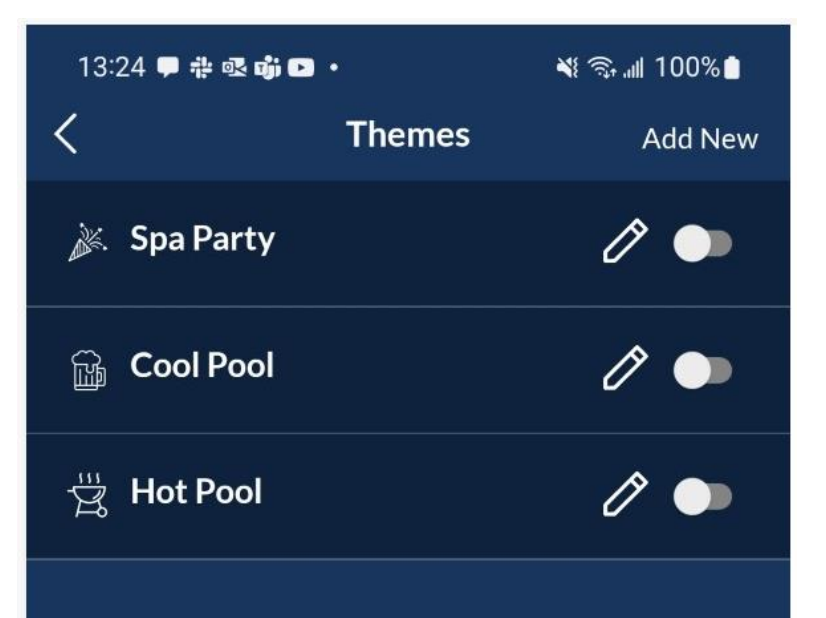

New Equipment was added, Please enable and re-save all of your themes.

Note the new Pool feature named **Pool Light2**.

When you add or change equipment in your configuration you will see this warning when saving your new Omni configuration.

# Instructions for replacing the existing theme with the new equipment follows on the next page.

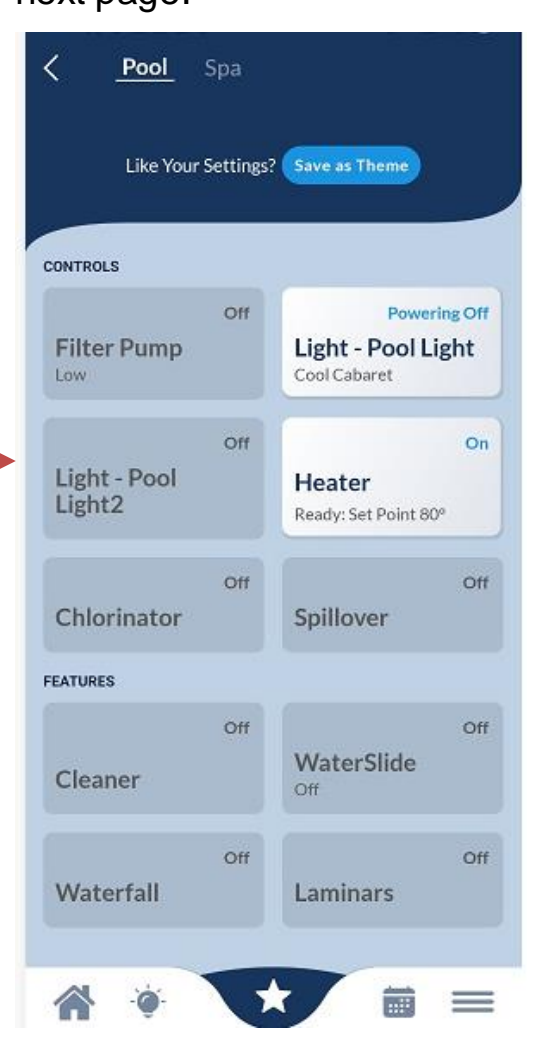

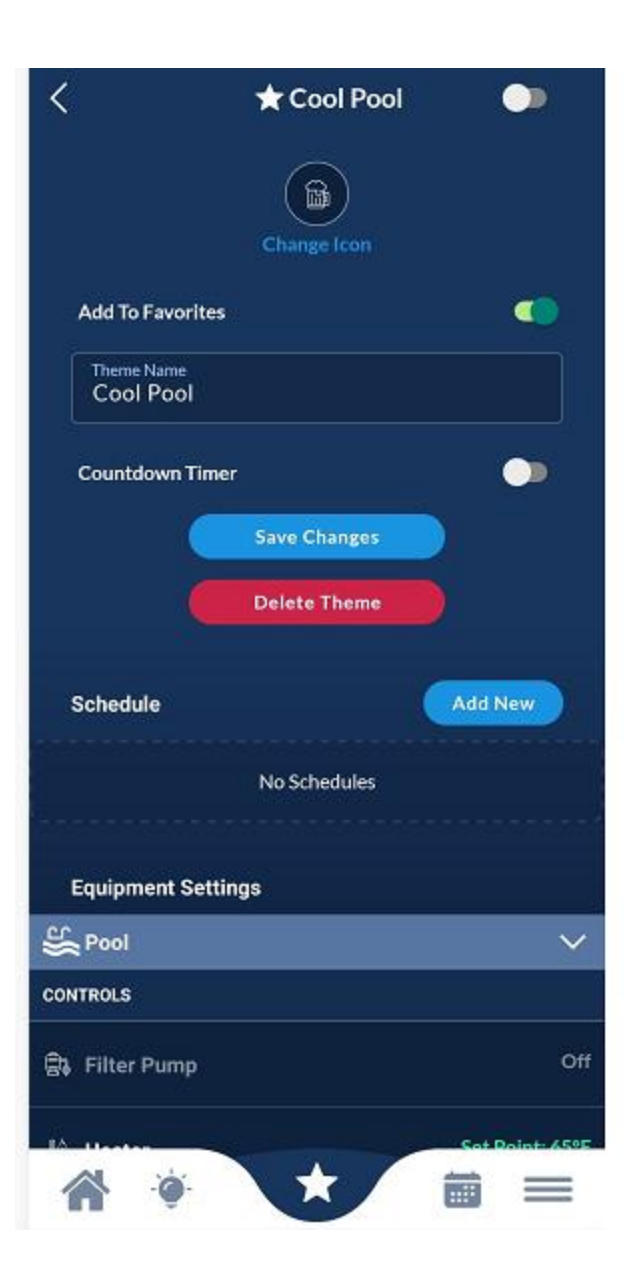

| <                      | 🛨 Cool Pool 🛛 🗼 |
|------------------------|-----------------|
| Equipment Setting      | s               |
| Sec Pool               | ~               |
| CONTROLS               |                 |
| 🛱 Filter Pump          | Off             |
| 🌡 Heater               | Set Point: 65°F |
| ਼ੇ<br>;ੇ<br>Pool Light | Royal Blue      |
| <u>╕</u> 1 Spillover   | Off             |
| FEATURES               |                 |
| 🖕 Cleaner              | Off             |
| 🖆 WaterSlide           | High            |
| 🖆 Waterfall            | On              |
| A Laminars             | On              |
| 📥 Spa                  | ×               |
| CONTROLS               |                 |
| <b>*</b> .             | * 💼 =           |

Equipment Settings for the theme **Cool Pool** does not contain the newly added equipment **Pool Light2.**. When run, this theme will not change the state of **Pool Light2**.

The **Equipment Settings** cannot be edited but a new theme can be created using the existing theme. To create a new theme based on the old one.

- Edit the existing theme and change the name. For example, prefix with "old".
- 2. Run the "old" Theme
- 3. Set the new feature/equipment to a desired setting.
- 4. Create a new theme with the same name and icon as the original theme .
- 5. Delete the original "old" theme.

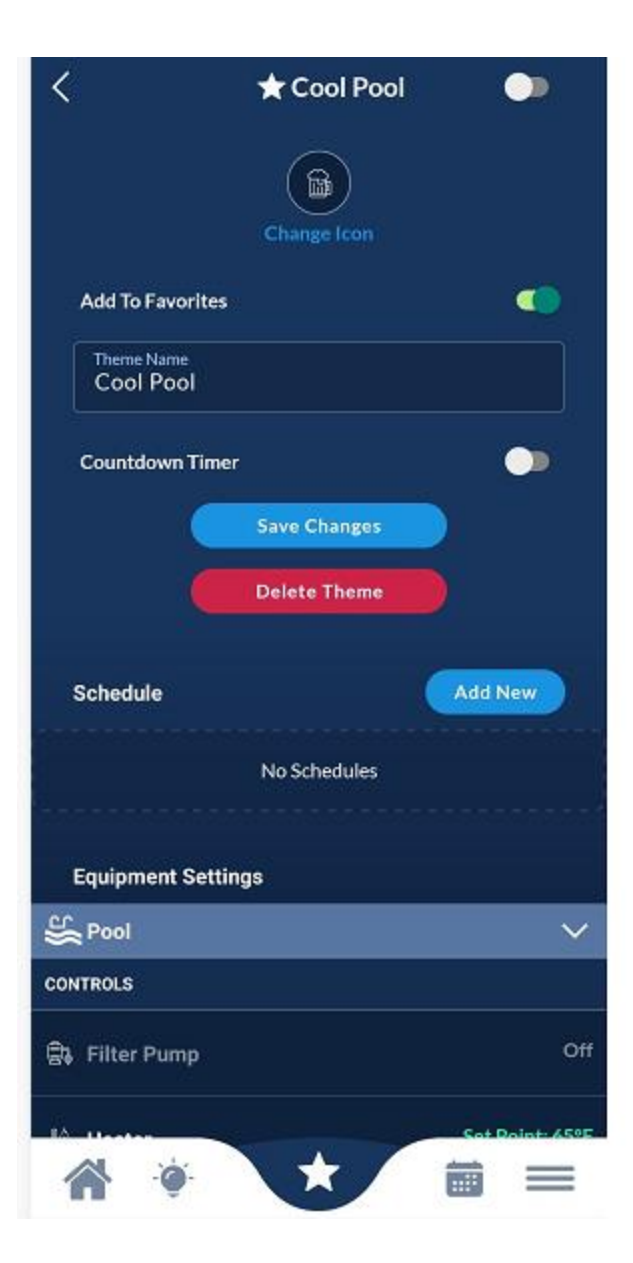

| <                                                                                                    | 🛨 Cool Pool |                 |
|----------------------------------------------------------------------------------------------------|-------------|-----------------|
| Equipment Setti                                                                                                    | ings        |                 |
| See Pool                                                                                                    |             | $\sim$          |
| CONTROLS                                                                                                    |             |                 |
| 🗟 Filter Pump                                                                                                    |             | Off             |
| ి Heater                                                                                                    |             | Set Point: 65°F |
| ਼ੇਂਗ੍ਰਿ Pool Light                                                                                                    |             | Royal Blue      |
| ;;;ief Pool Light2                                                                                                    |             | Royal Blue      |
| <u>P</u> 1 Spillover                                                                                                    |             | Off             |
| FEATURES                                                                                                    |             |                 |
| 🖕 Cleaner                                                                                                    |             | Off             |
| 🚔 WaterSlide                                                                                                    |             | High            |
| Waterfall                                                                                                    |             | On              |
| 🚇 Laminars                                                                                                    |             | On              |
| 11 000                                                                                                    |             |                 |
| i di terreta di terreta di terret |             |                 |

The Equipment Settings for the newly created theme **Cool Pool** now includes **Pool Light2** with a setting of *Royal Blue*.

Now that you now have the new version of the Cool Pool theme you need to remove the old renamed version of the Cool Pool theme.

| <             | Themes | Add New |
|---------------|--------|---------|
| 🔉 Spa Party   |        | Ø 🖜     |
| 🚡 oldCool Poo | I      | I 🌗     |
| 🚡 Cool Pool   |        | I 🌗     |
|               |        |         |

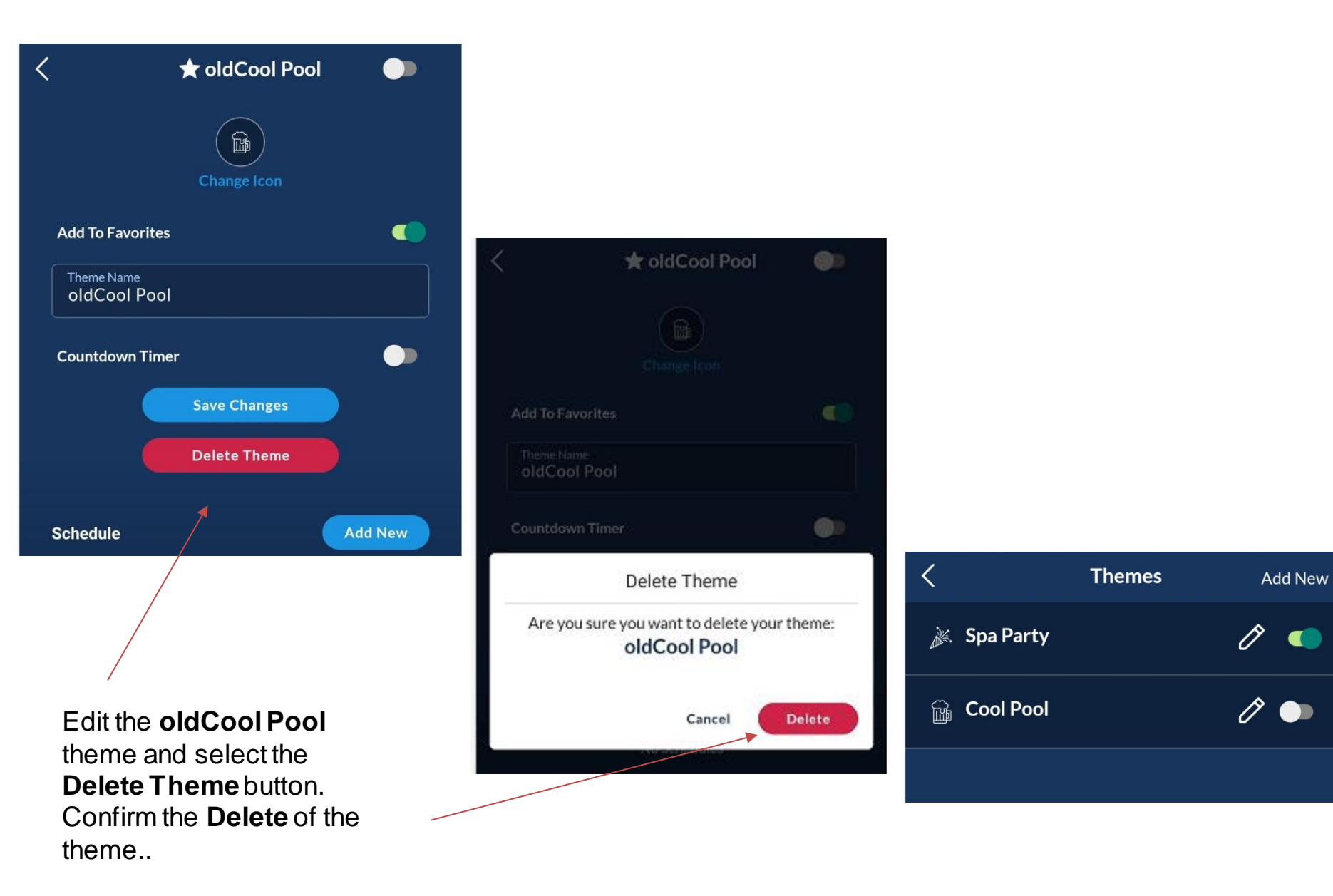